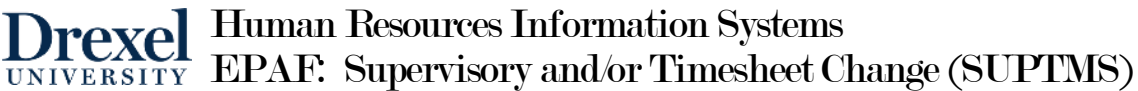

## Good Things to Know

- A supervisor change will change the reporting hierarchy in OrgPlus for benefit eligible employees.
- A supervisor change will not change the approver of leave or time reports.
- Do not use this to change the Timesheet organization for Work Study Students. Use the "Work study Timesheet Change" EPAF for these actions. That EPAF includes the Financial Aid office in the approval routing.

## **Entry Instructions**

- 1. Log into **DrexelOne**.
- 2. Select the **Employee** Tab.
- 3. Select More BannerWeb Employee Services in the Payroll section.
- 4. Select Electronic Personnel Action Forms.
- 5. Select New EPAF.
- 6. Enter the following information in the New EPAF Person Selection window:ID: If you do not know the ID, then use the magnifying glass icon to search for the value.

| Query Date:        | This is the effective date of the change.                                                        |
|--------------------|--------------------------------------------------------------------------------------------------|
| Approval Category: | Supervisor/Timesheet Organization Change, SUPTMS.<br>Use the pull down menu to select the value. |

Go: Click on **Go** to move to the next window and start entry on the transaction.

| New EPAF Person Selection                                                                                                    |
|----------------------------------------------------------------------------------------------------|
| Roter an ID, select the link to search for an ID, or generate an ID. Enter the Query Date and select the Approval Category. Select Go. |
| * - indicates a required field.                                                                                                    |
| ID: * 159951159 Timothy Dobson * Q                                                                                                    |
| Approval Category: *                                                                                                    |
| Go                                                                                                    |

- 7. Enter the following information in the New EPAF Job Selection window:
  - a. Click in the **Select** column next to the position number to be extended or selected for rehire.
  - b. Click on **Go** to move to the next window and enter the detail of the job.

| New    | New EPAF Job Selection                                                                          |             |          |                        |                         |              |          |                |        |        |
|--------|-------------------------------------------------------------------------------------------------|-------------|----------|------------------------|-------------------------|--------------|----------|----------------|--------|--------|
| 🛡 Ente | Riter or search for a new position number and enter the suffix, or select the link under Title. |             |          |                        |                         |              |          |                |        |        |
| ID:    |                                                                                                 | Timoth      | y Dobs   | on, 159951159          |                         |              |          |                |        |        |
| Query  | y Date:                                                                                         | May 01      | l, 2016  |                        |                         |              |          |                |        |        |
| Appro  | pproval Category: Supervisor/Timesheet Org Chang, SUPTMS                                        |             |          |                        |                         |              |          |                |        |        |
|        |                                                                                                 |             |          |                        |                         |              |          |                |        |        |
| Enter  | New Inot                                                                                        | mration - D | )o not i | use for Federal Wor    | k Study Em. SPVTMS      |              |          |                |        |        |
| Searc  | hType                                                                                           | Position    | Suffix   | Title                  | Time Sheet Organization | Start Date   | End Date | Last Paid Date | Status | Select |
| Q      | New Job                                                                                         |             |          |                        |                         |              |          |                |        | $\cap$ |
|        | Primary                                                                                         | 155010      | 00       | Executive Assistant II | 3742, Human Resources   | Dec 21, 2015 |          |                | Active | ۲      |
| All Jo | bs                                                                                              |             |          |                        |                         |              |          |                |        |        |
| Go     |                                                                                                 |             |          |                        |                         |              |          |                |        |        |

- 8. Enter the following information in the Electronic Personnel Action Form window.
  - a. Enter New Information Job Effective Date: Enter the effective date of the change. This defaults from the Query Date.
    - Timesheet Orgn: Enter the 4 digit organization number as required.

Supervisor ID: Enter either the user name or ID for the supervisor as required.

| Enter New Information, 155                                                   | 5010-00 Executive Assistant II                                                         |                           |
|------------------------------------------------------------------------------|----------------------------------------------------------------------------------------|---------------------------|
| Item<br>Job Effective Date: MM/DD/YYYY*<br>Timesheet Orgn:<br>Supervisor ID: | Current Value New Value   12/21/2015 05/01/2016   3742 258852258   357753557 357753557 |                           |
| Supervisor ID: 2<br>Job Change Reason: (Not Enterable) N                     | 58852258 SLI59                                                                         | Enter the user name or ID |

## b. Enter the Routing Queue

Default values for the routing queue can be set up on the Routing Queue window.

User Name: Click on the magnifying glass icon to see a list of approvers within the level.

| Routing Queue                          |           |                             |                 |
|----------------------------------------|-----------|-----------------------------|-----------------|
| Approval Level                         | Uper nume |                             | Required Action |
| 30 - (HR0200) Budget Administrator     | Q SU59    | Susan L Jennings            | Approve         |
| 98 - (HUMRES) HRIS                     | Q EPAFHR  | Epafhr HR EPAF User for: HR | Approve         |
| 99 - (HRADMN) HR System Administration | Q EPAFHR  | Epafhr HR EPAF User for: HR | Apply           |
|                                        |           |                             | Net Celested 54 |

Add Additional Approval Levels.

The required approval levels, and the associated action, default in and cannot be changed. Additional approval levels mandated by your department can be added.

Approval levels that can be added (Listed in order of approval):

P1-1 PI– add a record for each Principle Investigator approving.

HR0050 Department – add a record for each approver mandated by your department for approval

HR0200 Budget Administrator - required for all EPAFs

- HR0300 College/Division
- HR0400 Executive

## c. Comment (optional)

Any comments entered will be viewable by all approvers and will become part of the employee's official personnel record.

**Note:** When you save the transaction, the comment moves out of the comment box and is listed above with the user

d. Save the entry Click on the Save button.

> If the transaction was saved successfully, then you will see a "success" message at the top of the page.

| Comment                          |                          |  |  |  |  |
|----------------------------------|--------------------------|--|--|--|--|
| Example of c                     | Example of comment       |  |  |  |  |
|                                  |                          |  |  |  |  |
| Date:                            | May 05, 2016 11:36:14 AM |  |  |  |  |
| Made by:                         | Susan L Jennings, SLJ59  |  |  |  |  |
| Comments:                        | Example of comment       |  |  |  |  |
|                                  |                          |  |  |  |  |
| Save<br>Retain to Top            | Approval Types   D       |  |  |  |  |
|                                  |                          |  |  |  |  |
| Electronic Personnel Action Form |                          |  |  |  |  |
| Vour change a                    | as saved successfully    |  |  |  |  |

Save or Submit

Warnings can be ignored. If there are errors, the details on the error(s) will be listed.

e. Submit the entry for approval. Click on Submit.

| Electronic P      | ersonnel Action Form                                               |                 |                                                              |
|-------------------|--------------------------------------------------------------------|-----------------|--------------------------------------------------------------|
| 🗹 Your change w   | as saved successfully.                                             |                 |                                                              |
| Renter the inform | ation for the EPAF and either Save or Submit                       |                 |                                                              |
|                   |                                                                    |                 |                                                              |
| Name and ID:      | Timothy Dobson, 159951159                                          | Job and Suffix: | 155010-00, Executive Assistant II                            |
| Transaction:      | 624708                                                             | Query Date:     | May 01, 2016                                                 |
| Transaction Statu | s: Waiting                                                         | Last Paid Date: |                                                              |
| Approv al Categor | y Supervisor/Timesheet Org Change do not use for Work Study, SUPTM | 5               |                                                              |
| Save Submit       | Delete                                                             |                 |                                                              |
| -                 |                                                                    | 4.04            | reval Types   Reuting Queue   Comments   Transaction History |

Note: if you used the user name for the supervisor, the following warning message will display.

| Errors and Warning Messages |                       |              |                                                                   |
|-----------------------------|-----------------------|--------------|-------------------------------------------------------------------|
|                             | Туре                  | Message Type | Description                                                       |
|                             | Enter New Information | WARNING      | *WARNING* Previous Supervisor ID number replaced with current ID. |
|                             |                       | A 11         |                                                                   |

Once the EPAF has been successfully submitted, the status changes to Pending.

|      | Transaction Status | Pending |   |
|------|--------------------|---------|---|
| 1000 |                    |         | _ |